#### 「格安通話dialer」 ご利用マニュアル

■ 注意事項 ■ オプションサービス <u>音声通話定額</u> をご利用される際は 必ず専用アプリ「格安通話dialer」をインストールしてご利用ください。

2025年6月版

### 株式会社 アイ・シー・シー

# 1:格安通話dialerをインストールする

■スマートフォンに格安通話dialerがインストールされていない場合は、下のQRコードを読み取り、 格安通話dialerをインストールしてください。 ※既にインストールされている方は必要ありません

■「格安通話dialer」アプリの注意事項 ICCでは、F-0037692を設定しております。 変更すると音声通話定額の対象になりませんの でご注意ください。

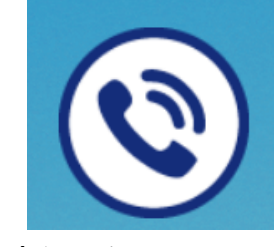

格安通話dialer

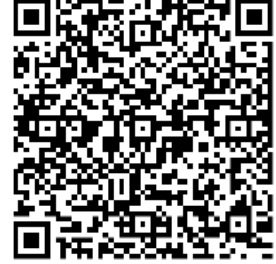

0

 $\triangleleft$ 

숴

| TOP画面                                                                                                    | 設定                                                   | Prefix設定                                                                            |
|----------------------------------------------------------------------------------------------------|------------------------------------------------------|-------------------------------------------------------------------------------------|
| <ul> <li>□ ▷ ▷</li></ul>                                                                                                    | <ul> <li>□ ▶ ▶</li></ul>                             | □ ▷ ▷ 圖 匹 引 2 ≥ 11:0<br>(                                                           |
|                                                                                                    | <b>アカウント選択</b><br>連絡帳に表示する対象を選択します                   | アカウント選択<br>連絡帳に表示する対象を選択します                                                         |
|                                                                                                    | <mark>連絡先登録</mark><br>連絡帳に新しい連絡先を登録します               | j Prefix設定                                                                          |
| (1) (2) (3)                                                                                                    | 連絡帳インポート<br>vCardファイルから現在選択中のアカウントに<br>連絡先を登録します     | <ul> <li>設定変更をすると格安通話が利</li> <li>用できなくなる場合があります。</li> <li>設定変更する場合は、ケーブル</li> </ul> |
| $\begin{array}{c} 4 \\ \hline 7 \\ \hline 8 \\ \hline 9 \\ \hline 9 \\ \hline$ | 連絡帳エクスポート<br>現在選択中のアカウントの連絡先情報をvCard<br>ファイルとして保存します | テレビ局に確認の元ご変更くだう。                                                                    |
|                                                                                                    | 発信履歴削除<br>発信履歴の削除画面を表示します                            | ہ F-0037692 ⊙                                                                       |
| * 0 (#)                                                                                                    | バージョン情報                                              | /I-0037691 ()                                                                       |
| 通常電話 🔍 格安通話                                                                                                    | ケーブルテレビ局専用設定<br>Prefixの設定変更ができます                     | OK                                                                                  |
| $\triangleleft$ 0 $\Box$ $\uparrow$                                                                                                    | <b>お知らせ</b><br>新燐能や什様変雨のお知らせを表示します                   | お知らせ<br>新橋能や什様変更のお知らせを表示1.ます                                                        |

# 2: 電話をかける(連絡帳)

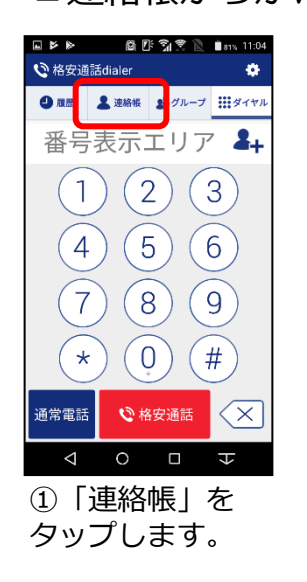

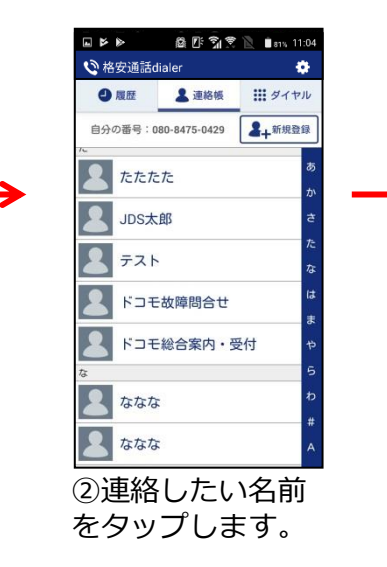

![](_page_2_Picture_3.jpeg)

![](_page_2_Picture_4.jpeg)

④「はい」をタップし ます

3: 電話を受ける

![](_page_3_Picture_1.jpeg)

①着信があったら「応答」をタップして通話を行ってください。

# 4-1: 格安通話 dialer の使い方 (基本画面)

![](_page_4_Figure_1.jpeg)

# 4-2: 格安通話dialerの使い方(連絡帳)

| 🖬 🖻 🖻 🛍 🗍 📾 🖬 🛍 🗎 🛙 🕯 81% 11 | :04        | 1   |
|------------------------------|------------|-----|
| 😢 格安通話dialer                 |            | 2   |
| ● 履歴 ▲ 連絡帳 よびループ … ダイ        | ヤル         | 3   |
| ① 自分の番号:080-8823-1299        | 录 <b>-</b> | - 2 |
| <i>Б</i>                     | あ          | 4   |
| <b>档</b> 川                   | か          |     |
| か                            | さ          |     |
| 市田 市田                        | た<br>な     |     |
| <b>2</b> 笠原                  | は          | _ 3 |
| な                            | ま          |     |
|                              | や          |     |
| 西之園                          | 5          |     |
| A                            | わ          |     |
| JDS—郎                        | #          |     |
|                              | A          |     |

①自分の番号を表示します。

②連絡帳への新規登録を行います。

③連絡帳の頭出しを行います。 索引上でタップまたはスクロール操作をすると 該当の連絡先を頭出しします。

④連絡帳に登録されている連絡先を表示します。 ロングタッチをすると連絡先の詳細を表示します。

# 4-3: 格安通話dialerの使い方(グループ)①

![](_page_6_Figure_1.jpeg)

①グループ一覧への新規グループ登録を行います。
 ②グループ一覧へのグループ削除を行います。
 ③グループ一覧が表示されます。

④グループ名の変更を行います。

※グループ名の横にペンマークがないグループは、「連絡 先」アプリで用意されているグループです。そのため、本ア プリではグループ削除および名称変更を行うことができません。

※グループの削除、グループ名の変更は、格安通話ダイヤ ラーアプリ内のグループ編集機能です。

そのため、本アプリで削除および名称変更を行った場合でも、 「連絡先」アプリでは、グループが残った状態や旧名称のグ ループが表示された状態となります。 こちらは端末仕様のため、あらかじめご了承願います。

※グループメンバーの削除は本アプリでは操作できません。 「連絡先」アプリのグループ編集の機能にて操作ください。

### 4-3: 格安通話dialerの使い方(グループ)② ■グループ登録の操作方法

![](_page_7_Figure_1.jpeg)

#### 4-3: 格安通話dialerの使い方(グループ)③ ■グループ削除、グループ名称変更の操作方法

#### 【削除】

![](_page_8_Figure_2.jpeg)

#### 【名称変更】

![](_page_8_Figure_4.jpeg)

![](_page_8_Figure_5.jpeg)

※※グループ名の横にペンマークがない グループは、「連絡先」アプリで用意さ れているグループです。そのため、本ア プリよりグループ削除および名称変更を 行うことができません。

グループの削除、グループ名の変更は、 格安通話dialerアプリ内のグループ編集 機能です。

本アプリで、削除および名称変更を行った場合でも、「連絡先」アプリでは、グ ループが残った状態や旧名称のグループ が表示された状態となります。

# 4-4: 格安通話 dialer の 使い 方 (連絡 先 詳細)

![](_page_9_Figure_1.jpeg)

①表示している連絡先を削除します。

②表示している連絡先情報を他のアプリに連携します。

③表示している連絡先を標準ダイヤラーのお気に入りに 設定します。(当アプリではお気に入りのみの 表示は出来ません。)

④表示している連絡先の編集画面を表示します。

⑤メールアプリを起動します。

⑥地図アプリを起動します。

⑦Webブラウザを起動します。

# 4-5:格安通話dialerの使い方(設定)①

![](_page_10_Figure_1.jpeg)

- ①選択されたアカウントに紐付く連絡先が 連絡帳に表示されます。
- ②連絡帳への新規登録を行います。
- ③選択されているアカウントの連絡帳に vCard形式で保存されている連絡先を登録します。
- ④選択されているアカウントの連絡帳を vCard形式のファイルに保存します。
- ⑤履歴削除画面を表示します。
- ⑥アプリのバージョン情報を表示します。

### 4-6:格安通話dialerの使い方(格安通話対象外通話先)

緊急通報および3桁番号サービス、案内番号(#~)、事業者識別番号(00XY)、サービス番号は、 楽天でんわサービス対象外のため、格安通話ボタンを押下しても通常電話として発信します。 そのため、格安通話対象外となります。

| 番号体系              | 番号例                           | 備考                                        |
|-------------------|-------------------------------|-------------------------------------------|
| 緊急、公共番号<br>(1XY)  | 110(警察)<br>117(時報)            | 177(天気予報)には市外局番の付与が必要なため、<br>格安通話対象になります。 |
| 案内番号<br>(#~)      | #8162(交通情報)<br>#9110(警察相談)    |                                           |
| 事業者識別番号<br>(00XY) | 003768(楽天でんわ)<br>0063(G-Call) |                                           |
| サービス番号            | 0120(着信課金)<br>0570(統一番号)      |                                           |